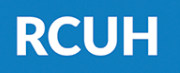

Research Corporation of the University of Hawai'i

'Ahahuina Noi'i O Ke Kulanui O Hawai'i

# Forgot Password Process

NOTE: if you do not have security questions set up in the system, please call 808-956-8900 for a manual reset.

### 1) Go to <u>www.rcuh.com</u>

Click on "Human Resources Portal & Employee Self-Service"

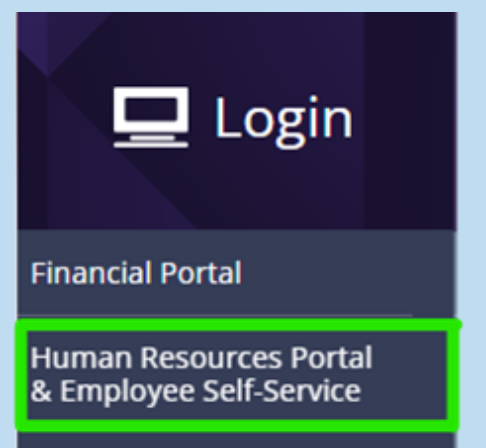

# 2) Click Forgot Password

If you're having trouble logging in and see the countdown appear in red, click "Forgot Password"

| The Re<br>H | The Research Corporation of the University of Hawai'i<br>Human Resources & Employee Self-Service<br>Your User ID and/or Password are invalid.<br>You have 4 attempts remaining |  |  |  |  |
|-------------|----------------------------------------------------------------------------------------------------|--|--|--|--|
|             | User ID                                                                                                    |  |  |  |  |
|             | Password                                                                                                    |  |  |  |  |
|             | Sign In<br>Forgot Password                                                                                                    |  |  |  |  |

# 3) Enter Your User ID

ESS: Employee ID Number (######) HR Portal: First Name\_Last Name

#### Instructions

Enter your User ID below if you have a question setup. This will be used authenticate you. If you forgot your user ID or need assistance, please e leave a voicemail message on (808) 956-8900. We will assist you as so

| Jser ID: | , I |  |
|----------|-----|--|
|          |     |  |

# 4) Check Your Email

An email will be sent to your email address on record with a temporary password to the HR Portal/ESS System.

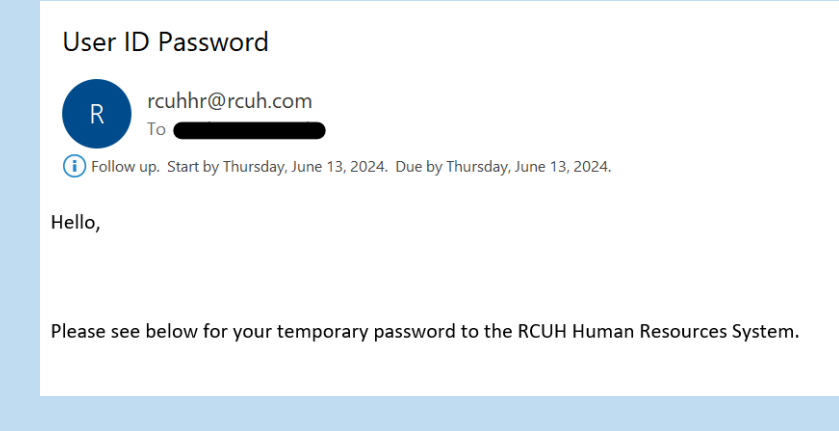

# 5) Log in with Temporary Password

Log in with the temporary password & select "Click here to change your password."

The Research Corporation of the University of Hawai'i Human Resources & Employee Self-Service

Your password has expired.

Click here to change your password.

#### 6) Complete Duo Verification & Select **Security Questions**

Complete Duo verification & select a security question from the dropdown menu and answer in the "Response" box, then select "Go to Change Password"

| User ID:                                                            |  |   |  |  |
|---------------------------------------------------------------------|--|---|--|--|
| Instructions                                                        |  |   |  |  |
| Please answer the following question below to change your password. |  |   |  |  |
| Question:                                                           |  | ~ |  |  |
| Response:                                                           |  |   |  |  |
| Show Response<br>Go to Change Password                              |  |   |  |  |
|                                                                     |  |   |  |  |

# 7) Change Your Password

Enter in the temporary password, and enter/confirm your new password, then select "Change Password"

- min: 8 characters
- max: 32 characters

| Change Password                                                                                                    |  |  |
|----------------------------------------------------------------------------------------------------|--|--|
| User ID                                                                                                    |  |  |
|                                                                                                    |  |  |
| *Current Password                                                                                                    |  |  |
| *New Password                                                                                                    |  |  |
| *Confirm Password                                                                                                    |  |  |
| Password Requirements:<br>• must be at least 8 in length<br>• must contain at least 1 special character<br>• must contain at least 1 digit<br>• must contain at least 1 upper case<br>• must contain at least 1 lower case |  |  |
| Change Password<br>Return to Signon Page                                                                                                    |  |  |
|                                                                                                    |  |  |

# 8) Success!

Select "OK" in success message and then "Sign Out" to log in with your new password and complete the Duo 2FA verification

|   | Password Saved                               | Sign Out |
|---|----------------------------------------------|----------|
| ~ | Your password has successfully been changed. |          |

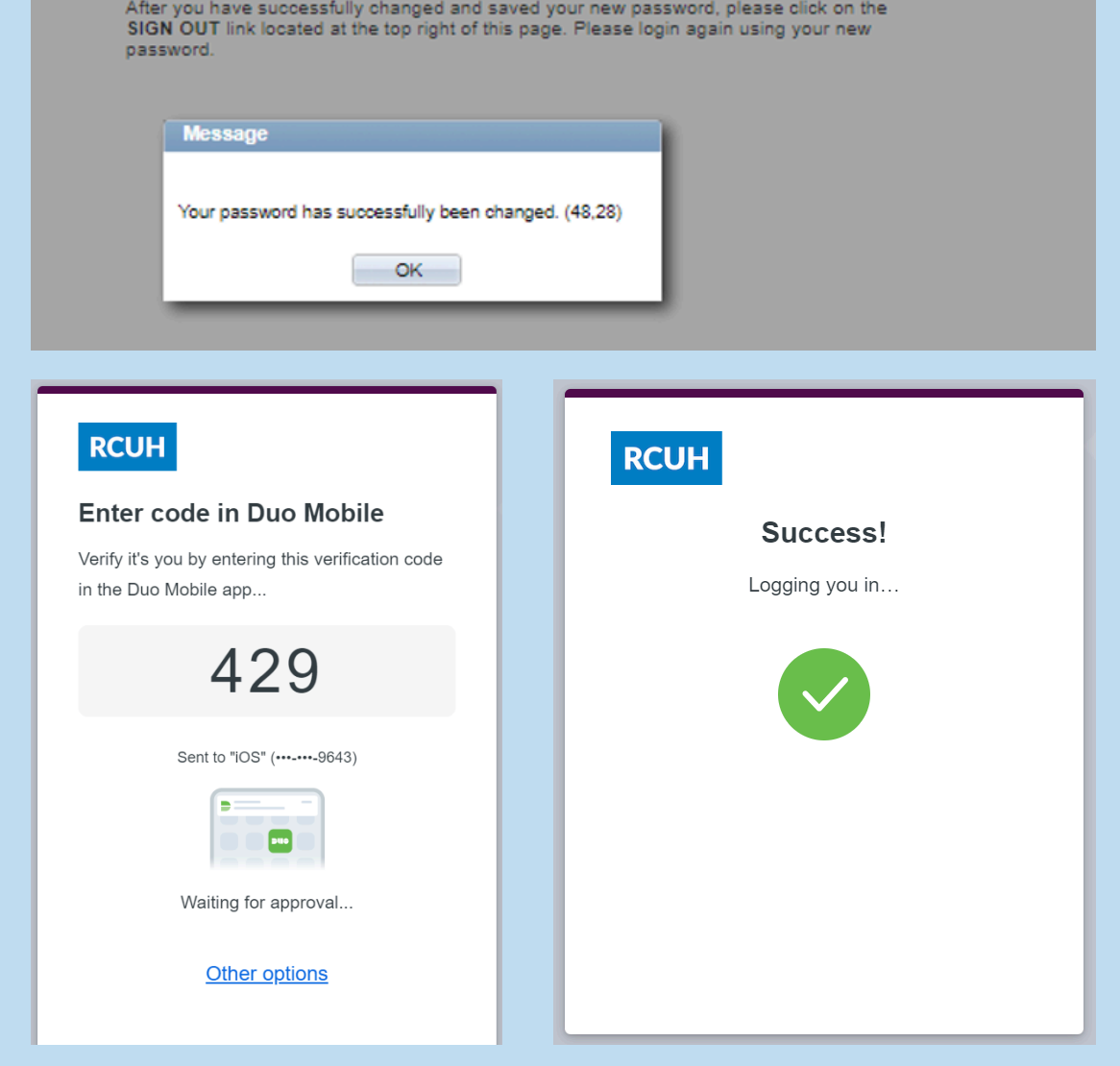

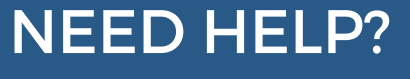

NEED HELP? Email us at <u>hrhelpdesk@rcuh.com</u> or call us at 808-956-8900.